#### Self-Service Delivery Order Guide

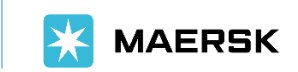

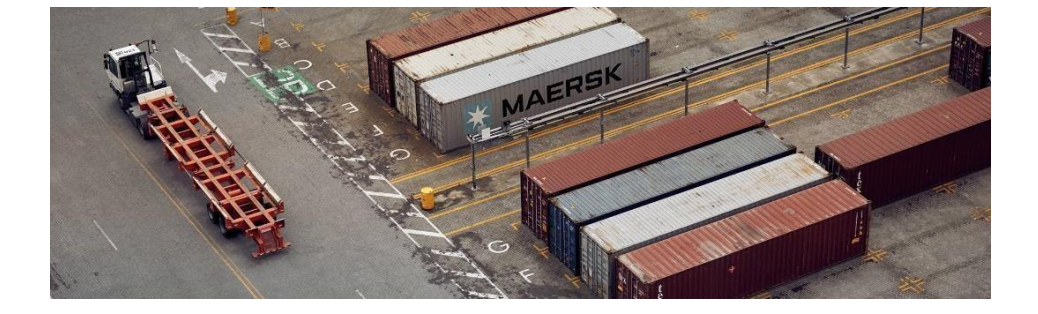

New!

Inland delivery is now available at time of online delivery order. Refer to Annex on pages 10-13.

**Classification: Public** 

## Helo! We're excited to have you here.

This is a feature to help you release your shipments seamlessly, at your convenience

Before we start, you will need the below to use the online Self-Service Delivery Order feature:

- 1. Maersk.com account
- If you have yet to sign-up, you may do so on our website and contact \_ your local representative for quicker registration approval.
- 2. LOA Template (Letter of Authorization)
- LOA required if you are login as agent. Please ensure file is saved as .XLS, \_ .XLSX, .PDF, .DOC, .DOCX, .PPT, .PPTX, .JPG, .JPEG, .TXT, .MSG
- 3. Payment proof

### Request Delivery Order Release

To get started, log-in to Maersk.com to access your Hub.

Scroll down for the Delivery Order & Inland transport box, input the Bill of Lading number that you wish to release and click 'Request'.

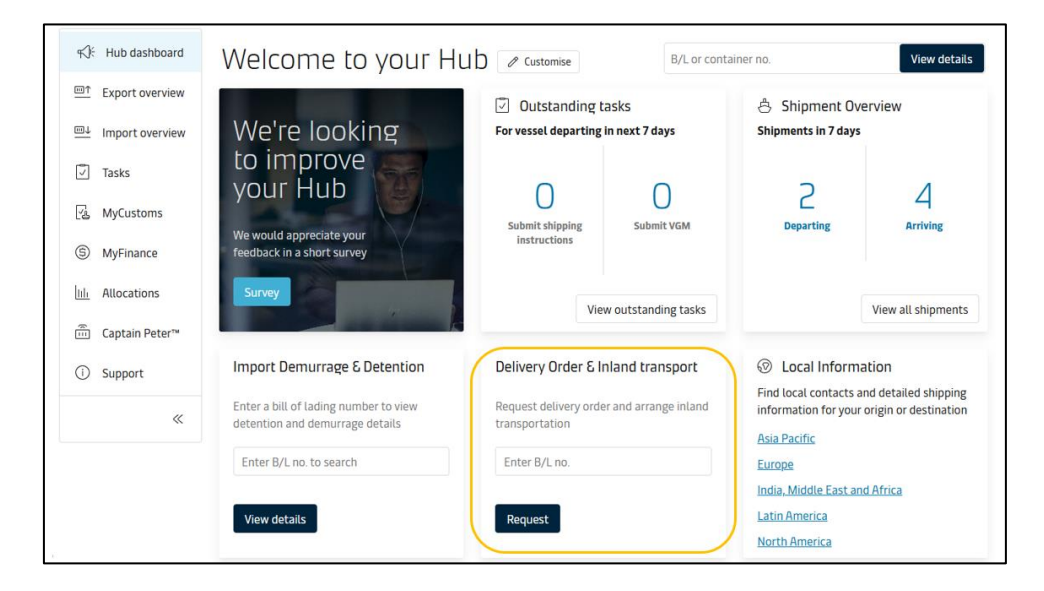

#### **Check**your shipment status

You may check Manifest, BL Surrender and Payment status here.

You can only proceed with submission of delivery order if:

- Prepaid charges payment is completed
- Bill of Lading has been surrendered

If collect charges payment is not completed yet, you may still proceed with submission of delivery order, but release will only be processed after task is completed.

| Container(s) are not ready for delivery reque<br>Not all requirements are met, but you can still create<br><u>Hide details</u> | <b>st</b><br>e a delivery order                                                                      |
|----------------------------------------------------------------------------------------------------|----------------------------------------------------------------------------------------------------|
| Cargo release status                                                                                                    | Finance status                                                                                       |
| <ul> <li>Bill of lading (Waybill) issued at origin</li> <li>Manifest not submitted to customs</li> </ul>                       | <ul> <li>Prepaid charges payment is completed</li> <li>Collect charges payment is pending</li> </ul> |

#### Purchase

additional free time at destination, up till ETA-1day

Require more time for your operational planning? You now have the option to purchase additional free time during your delivery order submission.

Kindly note that upon purchase, the charge will be invoiced to the purchasing party under the designated charge name "Free Time Extension Contract" and this is non-refundable.

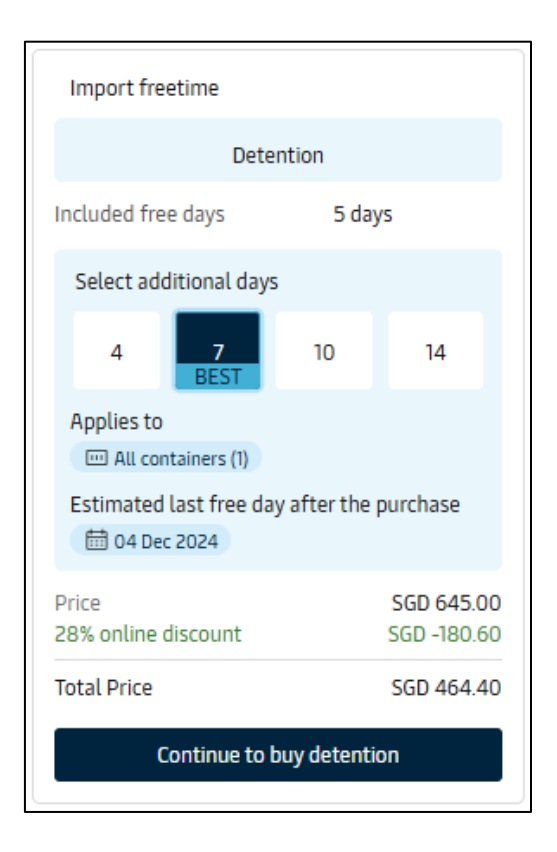

### Confirm units for release

If you have your designated haulier, you may proceed to click on 'I will pick up my cargo' followed by 'Request delivery order'.

| <u>∏</u> ⇒ | How do you<br>Select your ha | u want your cargo to be delive<br>ulage preference below to start your re | r <b>ed?</b><br>equest |                                               |
|------------|------------------------------|---------------------------------------------------------------------------|------------------------|-----------------------------------------------|
|            |                              | $\checkmark$ Selected                                                     |                        |                                               |
|            | -                            | l will pick up my cargo<br>Merchant haulage                               |                        | Use Maersk inland delivery<br>Carrier haulage |
| F          | Request delive               | ry order                                                                  |                        |                                               |

Do not have appointed haulage yet? Maersk now provides trucking service to deliver your cargo right to your doorstep.

Refer to pages 10-13 of this guide.

#### Submit your Letter of Authorization

You will only see this field if you are a third-party requesting for EDO release. Here, you may click on browse to select the file to be uploaded. Alternately, you may drag the file from your desktop to the box.

Acceptable file format:

.XLS, .XLSX, .PDF, .DOC, .DOCX, .PPT, .PPTX, .JPG, .JPEG, .TXT, .MSG

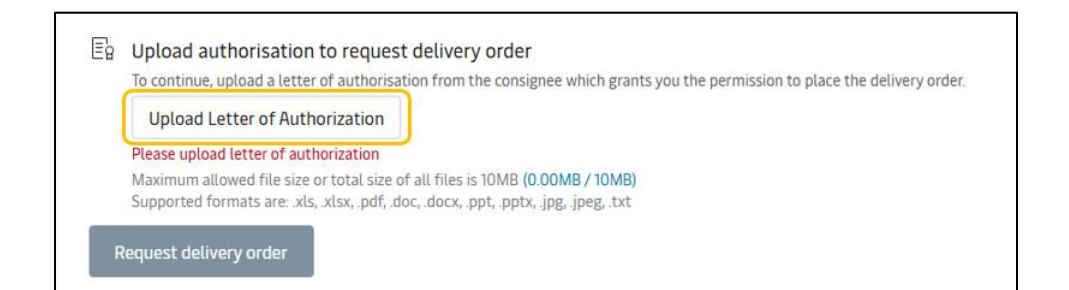

# Update

payment proof & haulier UEN

Good news! You may now upload your banking slip while requesting for EDO release request without writing additional emails to us. This feature will only be prompted if Collect Charges payment status is pending.

| Proof of payment                                                                                                    |                                                                                                    |
|----------------------------------------------------------------------------------------------------|----------------------------------------------------------------------------------------------------|
| f payment for the collect charges is completed or pendin<br>slready submitted a proof of payment within the last 24 h<br>here.                                                                                             | g, please upload documents for "Proof of payment". If you have<br>nours, it might be processing and there is no need to upload it    |
| Upload document                                                                                                    |                                                                                                    |
| Ir please select one of the options below if you prefer not to atta                                                                                                    | ch proof of payment:                                                                                                    |
| I want to continue and agree to share the proof of pay                                                                                                    | ment later.                                                                                                    |
| three conditioners have the proof of                                                                                                    |                                                                                                    |
| i nave credit terms, nence this proof of payment is no                                                                                                    | it applicable to me.                                                                                                    |
| Thave <u>credit terms</u> , nence this proof of payment is no                                                                                                    | t applicable to me.                                                                                                    |
| Additional information                                                                                                    | it applicable to me                                                                                                    |
| Additional information     Please note that a Company Registration (CR) null                                                                                                    | t applicable to me                                                                                                    |
| Additional information     Please note that a Company Registration (CR) null     based on the provision of a CR number.                                                                                                    | t applicable to me                                                                                                    |
| Additional information     Please note that a Company Registration (CR) nu<br>based on the provision of a CR number.     The TRANSPORTER/HAULIER UEN number should                                                         | t applicable to me<br>mber will not be accepted, and shipments will not be released<br>d consist of 9 or 10 alphanumeric characters. |
| Additional information     Please note that a Company Registration (CR) num     based on the provision of a CR number.     The TRANSPORTER/HAULIER UEN number should                                                       | rt appicable to me, and shipments will not be released<br>d consist of 9 or 10 alphanumeric characters.                              |
| Additional information     Please note that a Company Registration (CR) num     based on the provision of a CR number.     The TRANSPORTER/HAULIER UEN number should     Add optional documents                            | rt appicable to mey mey mey mey mey and shipments will not be released d consist of 9 or 10 alphanumeric characters.                 |
| Additional information     Please note that a Company Registration (CR) num     based on the provision of a CR number.     The TRANSPORTER/HAULIER UEN number should     Add optional documents                            | rt appicable to me                                                                                                    |
| Additional information     Additional information     Please note that a Company Registration (CR) num     based on the provision of a CR number.     The TRANSPORTER/HAULIER UEN number should     Add optional documents | r appicable to me                                                                                                    |
| Additional information     Please note that a Company Registration (CR) num     based on the provision of a CR number.     The TRANSPORTER/HAULIER UEN number should     Add optional documents                            | t applicable to me                                                                                                    |

Next, key in haulier UEN number. To keep things efficient, simply inputting the transporter's UEN is all that's needed. In fact, including both the transport company name and UEN could cause delays in processing your release.

Please note Import Permit can be uploaded as a supporting document.

#### Continue

Do note that 'release container to' may automatically reflect party information of consignee in shipment, however containers will be released based on the Haulier UEN indicated.

Kindly select closest estimated release date based on the ETA Date and Time for this shipment.

Do note that the indicated pickup time would not affect actual release date, as container release on Portnet will take place immediately after Maersk has received and processed your delivery order submission on maersk.com.

| Release details                                                                                                    |                                 |   |
|----------------------------------------------------------------------------------------------------|---------------------------------|---|
| ③ Release container to                                                                                                    | 問 Pick up date & time           |   |
|                                                                                                    | Shipment ETA                    |   |
| Party has been pre-assigned to consignee                                                                                                    | Change date and time            |   |
|                                                                                                    |                                 |   |
| 🖻 Return details                                                                                                    |                                 |   |
| empty container return depot                                                                                                    | 📇 Return date & time (optional) | ( |
| ♀         Default return depot*         ⊗         ∨                                                                                                    | Shipment ETA                    |   |
| * For certain container types, you can choose to return empty containers to different depots<br>by cancelling the default selection and making a new one. | Change date and time            |   |

### **Final Step!**

Input your email address or more as desired, then you're good to go.

|      | anter consignee or other email address                                        |           |
|------|-------------------------------------------------------------------------------|-----------|
| Ferr | s and conditions                                                              |           |
| 3y a | cepting you agree to the haulage price applicable to selected delivery.       |           |
| Also | understand that additional charges may incur.                                 |           |
| lea  | e refer to your country's local webpage or contact customer service for these | e details |
|      | accept the Terms and conditions                                               |           |
|      |                                                                               |           |
|      |                                                                               |           |
| 齿    | How was your experience on this page? 🌓 🖓                                     |           |
| 齿    | How was your experience on this page? 🖒 🖓                                     |           |

Once submitted, the documents will be uploaded and automatically notify our import team. You will also receive a case number for your reference.

If your shipment is booked for store door delivery, the release type will be by default as Carrier Haulage (SD).

| I will pick up my<br>Merchant haulage |          | Use Maersk in<br>Carrier haulage<br>from SGD 395.00 | nland delivery        |
|---------------------------------------|----------|-----------------------------------------------------|-----------------------|
| Select inland delivery location       |          |                                                     |                       |
| Singapore, Singapore                  | by Truck | ~                                                   | Total SGD 410.00 🤅    |
| Jurong, Singapore                     | by Truck |                                                     | Total SGD 395.00 (    |
| O Bangkok, Thailand                   | by Truck | $\sim$                                              | Price not available 🤅 |
| 🔿 Laem Chabang, Thailand              | by Truck | ~                                                   | Price not available 🤅 |
| Search location                       |          |                                                     |                       |

Alternatively, you can still purchase our trucking services by selecting inland delivery option.

Select your **delivery location**. You may also use the search function if the preferred location is not on the option list.

Select the payer party, then click on Book inland delivery.

#### **Classification: Public**

Upload your banking slip while requesting for EDO release request without writing additional emails to us. This feature will only be prompt if Collect Charges payment status are pending.

| Documents & References                                                                                                    |
|----------------------------------------------------------------------------------------------------|
| Proof of payment If payment for the collect charges is completed or pending, please upload documents for "Proof of payment". If you have already submitted a proof of payment within the last 24 hours, it might be processing and there is no need to upload it here. Upload document |
| <ul> <li>Additional information</li> <li>Please note you have requested our inland service, please fill up all the details provided in next page and submit the request and ensure custom clearance is taken care of before the request delivery date.</li> </ul>                      |
| + Add optional documents                                                                                                    |

Please note Import permit can be uploaded as a supporting document.

Do not have an appointed customs clearance agent yet? Maersk provides customs clearance services! For more information, kindly reach out to your local Customer Experience Consultation.

Fill up the details of the delivery – address, date, time & contact.

| 0         | Address Add the address you want your shipment to be delivered to                                                                   | Date and time 23 Nov 2024 | ® Delivery contact<br>+ ABC<br>+ abc@xyz.com |
|-----------|----------------------------------------------------------------------------------------------------|---------------------------|----------------------------------------------|
| ⊕ [       | Add address                                                                                                    |                           | Luit contact 🥔                               |
|           |                                                                                                    |                           |                                              |
| aulage    | instructions (Optional)                                                                                                    |                           |                                              |
| lease inc | instructions (Optional)<br>Lude any special instructions or reference needed to arrange<br>ow was your experience on this page? 🖞 🖓 | the delivery              | 0/8                                          |

Input your email address or more as desired, then you're good to go.

| 2. Email a                                 | dress (optional)                                                                                 |                                         |                      |         |         |              |          |
|--------------------------------------------|--------------------------------------------------------------------------------------------------|-----------------------------------------|----------------------|---------|---------|--------------|----------|
| Enter                                      | consignee or other email ad                                                                      | ldress                                  | Add email            |         |         |              |          |
| Terms and                                  | conditions                                                                                       |                                         |                      |         |         |              |          |
| By accenti                                 | ng you agree to the haulage                                                                      | nrice and                               | licable to s         | elected | delive  | rv.          |          |
| al anarches                                |                                                                                                  | hure abb                                | theore to a          |         |         |              |          |
| Also, unde                                 | rstand that additional charg                                                                     | ges may in                              | icur.                |         |         |              |          |
| Also, unde<br>Please ref                   | rstand that additional charger to your country's local we                                        | ges may in<br>bpage or                  | contact cus          | tomer   | service | for these of | details. |
| Also, unde<br>Please ref                   | rstand that additional charger to your country's local we                                        | ges may in<br>bpage or                  | contact cu           | tomer   | service | for these of | details. |
| Also, unde<br>Please ref                   | rstand that additional charger to your country's local we the <u>Terms and conditions</u>        | es may in<br>bpage or                   | contact cu           | tomer   | service | for these o  | details. |
| Also, unde<br>Please ref                   | er to your country's local we<br>t the <u>Terms and conditions</u>                               | ges may in<br>bpage or                  | contact cu           | tomer   | service | for these o  | details. |
| Also, unde<br>Please ref<br>I accep<br>How | er to your country's local we<br>t the <u>Terms and conditions</u><br>was your experience on thi | ges may in<br>obpage or<br>C<br>s page? | icur.<br>contact cus | tomer   | service | for these o  | details. |

Once submitted, the documents will be uploaded and automatically notify our import team. You will also receive a case number for your reference.

### Contact Us

If at any time you have difficulties with your release request, feel free to approach us via <u>sg.import@maersk.com.</u>